## adviser-hub

Welcome to the financial adviser Newsletter Builder by Adviser-Hub. The free service that allows you to build, design and download your own personalised newsletters. Select your articles, choose images and a colour scheme, personalise with an introduction and even your company logo and finally download as a PDF.

This service is only available to registered users of the site.

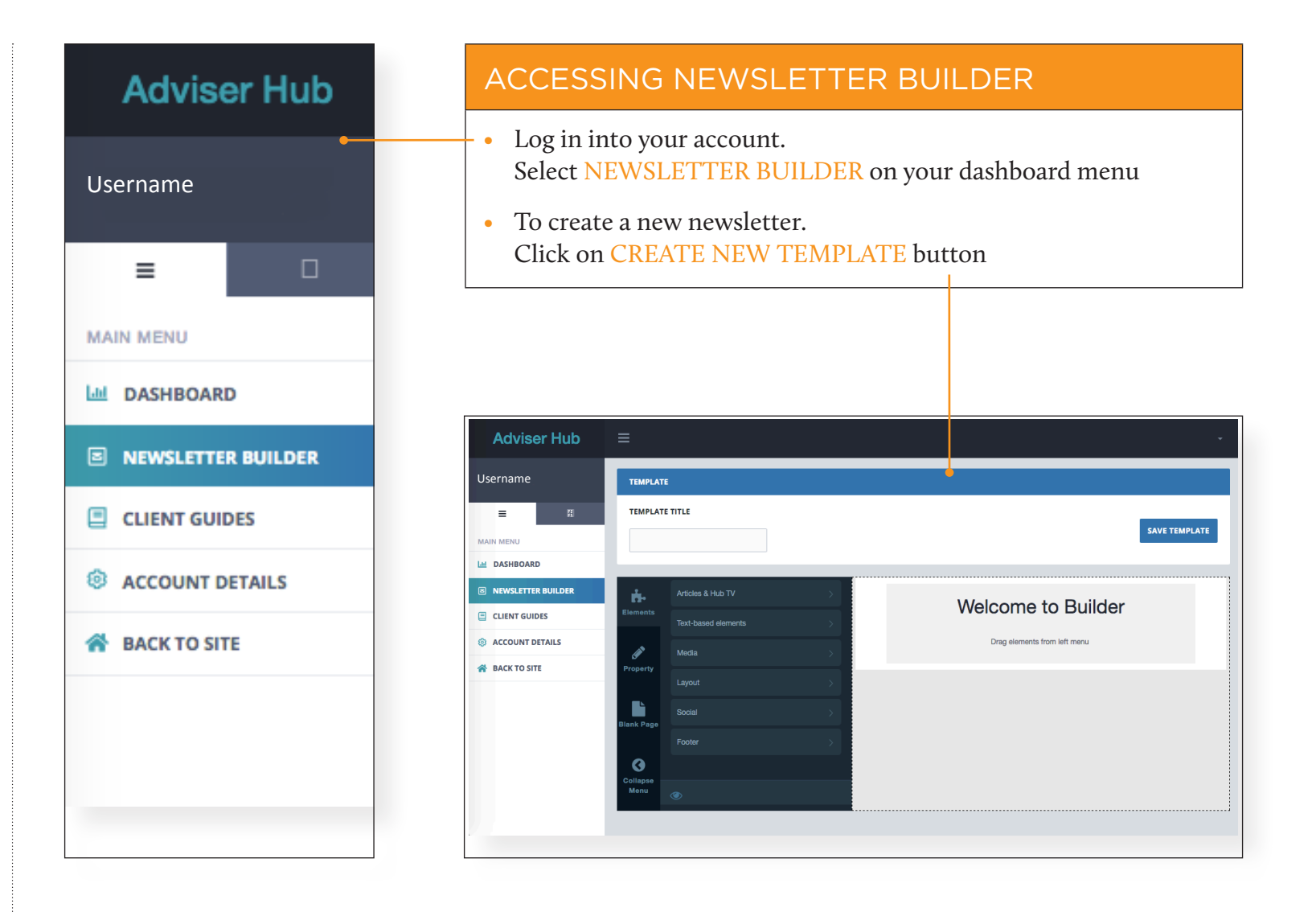

## HOW TO USE NEWSLETTER BUILDER

## Adding articles

- Click on the ELEMENTS menu, then click on the ARTICLES & HUB TV menu. Click and drag the ARTICLE button, toward the new template, an article box will appear.
- Then click on the ARTICLE BOX you have added to your template.
  - Note: when the ARTICLE box is selected the box will be outlined in red - now the PROPERTY menu will appear.
  - From the PROPERTY menu click on ARTICLE SELECTION, this will allow you to select an article from the PLEASE SELECT drop down menu
- The article you select will populate the article box.

## Adding elements

- Clicking on the ELEMENTS menu if you wish to add any other elements (such as images, logos etc)
- Then click on SAVE TEMPLATE button to save your newsletter.

After saving you can click back to the NEWSLETTER BUILDER menu and view the newsletter online (VIEW ONLINE) or DOWNLOAD PDF.

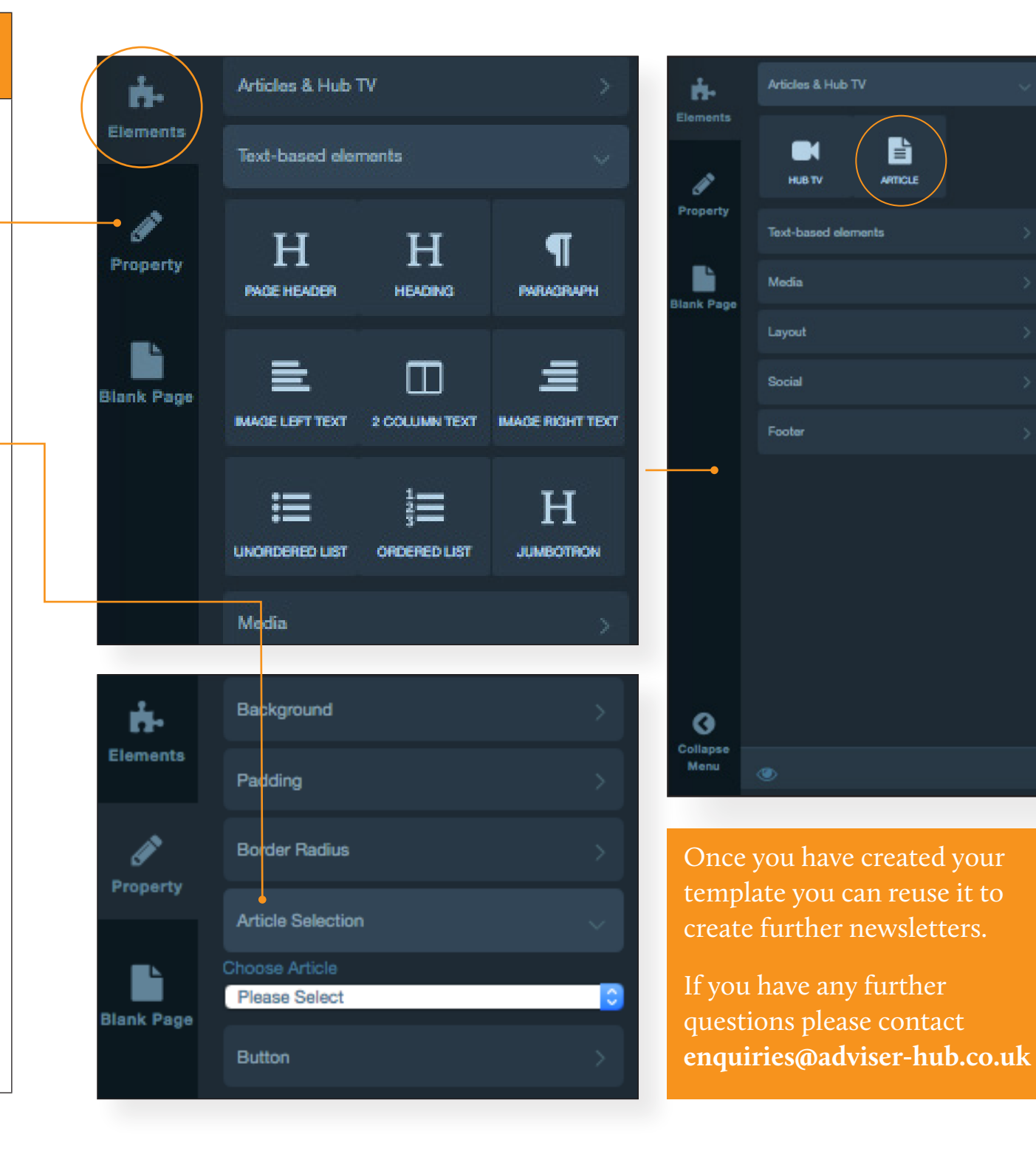